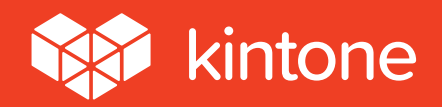

# Getting Started Guide

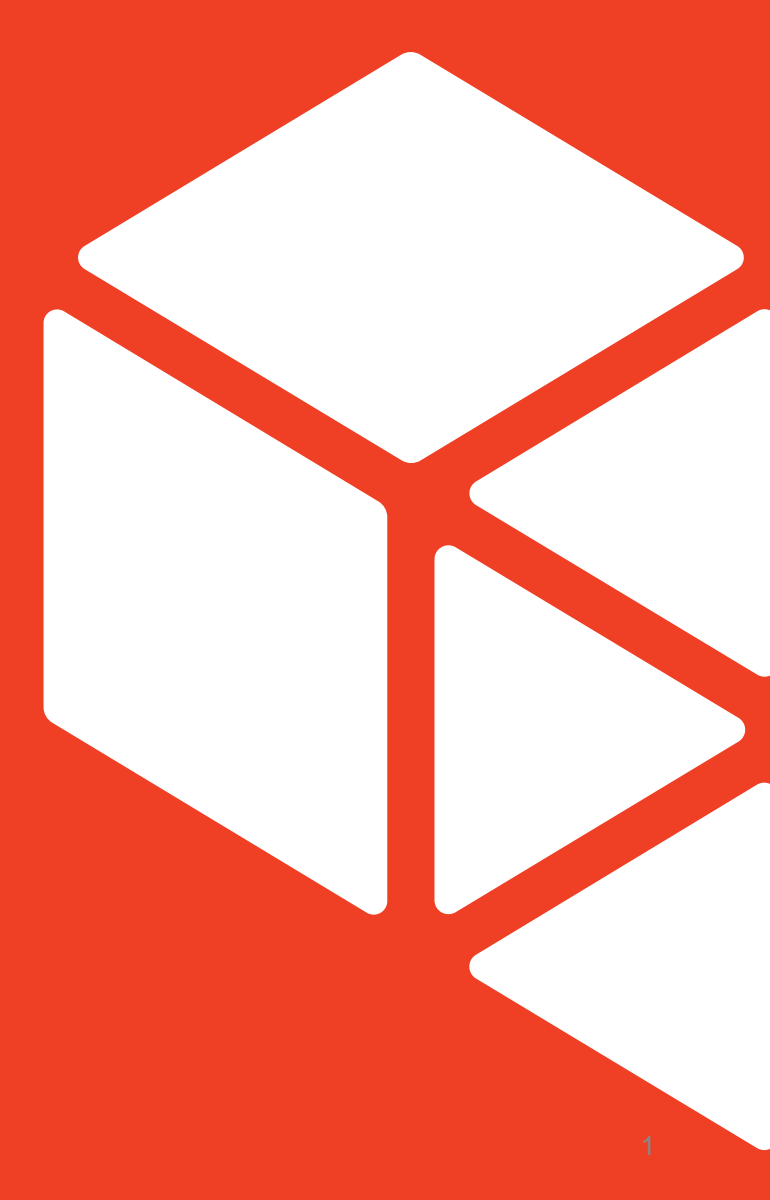

### **Table of Contents**

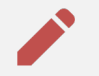

- 1. Viewing & Editing Data
- 🕂 2. Adding New Data
- **S**. Viewing Change History
- 🕶 4. Writing a Comment
- $\mathbf{k}$  5. Searching and Filtering Data
- **6.** Generating Graphs & Charts

### **7.** Using Spaces

# **1. Viewing & Editing Data**

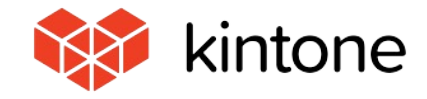

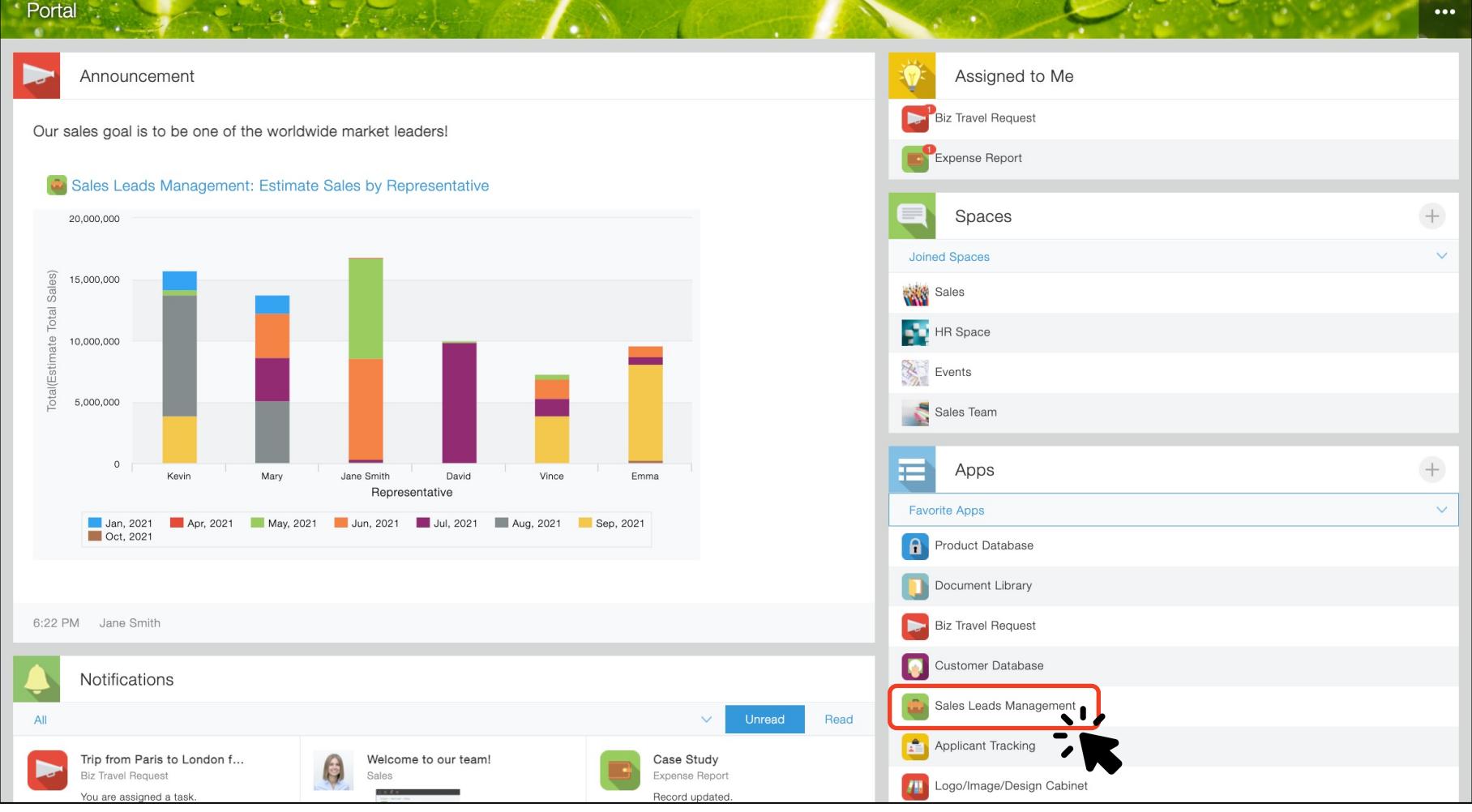

#### Here is the Kintone Portal Home.

Click the app you want to open in the "Apps" list on the right-hand side of the portal. We will use the Sales Leads Management app as an example in this guide. Ħ

My Leads

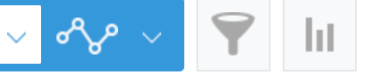

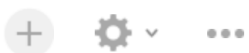

Ŧ

Records 1 - 20 of 24

|          | Lead Title           | Status    | Organization Name  | Contact Name | Next Action Date | Next Action | Estimate Purchas | Estimate Total Sales | S |
|----------|----------------------|-----------|--------------------|--------------|------------------|-------------|------------------|----------------------|---|
|          | January First Lead   | Customer  | Sample A           | Kyle         | May 05, 2021     |             | Jan 25, 2021     | 1,553,090            | S |
|          | Gym Entrance Renewal | New       | Corporation Sample | Andrew       | Apr 29, 2021     | Send quotes | Apr 25, 2021     | 8,389.99             | S |
|          | ebsite Renewal       | Qualified | Company Example    | John         | Apr 26, 2021     |             | Apr 26, 2021     | 13,587               | S |
| È.       | Academic License     | Quote     | Sample D           | Kathleen     | Apr 25, 2021     |             | May 11, 2021     | 298,700              | S |
|          | NPO License          | Negotiate | Corporation Sample | Andrew       | Apr 25, 2021     |             | May 11, 2021     | 98,700               | S |
| •        | Website Renewal      | New       | Company Example    | John         | Apr 26, 2021     |             | May 19, 2021     | 8,213,587            | S |
|          | New System Survey    | New       | Sample E           | David        | May 07, 2021     |             | Jun 17, 2021     | 1,288,900            | S |
| <b>`</b> | Data Transfer        | New       | Sample B           | Tom          | May 13, 2021     |             | Jun 22, 2021     | 896,295              | S |

A list of the data stored in the app is displayed. We call this "List View. " Let's look at the details of a specific lead account. Click the **a** icon circled in red.

| Sales Leads                                    | Manage                                 | ment                        |        |                         |   |  |   |                                       |                           |                           |             |            |
|------------------------------------------------|----------------------------------------|-----------------------------|--------|-------------------------|---|--|---|---------------------------------------|---------------------------|---------------------------|-------------|------------|
| App: Sales Leads                               | Manageme                               | nt View: My Leads           | Record | l: Gym Entrance Renewal |   |  |   |                                       |                           |                           |             | Ŧ          |
| Qualified Lead $\checkmark$                    | End P                                  | Pursuit V Change As         | signee | ə 🗸                     |   |  |   | $\checkmark$                          | + 🗹                       |                           | ¢F∽         |            |
| Status: New Status                             | History                                |                             |        |                         |   |  |   | Write                                 | your comment h            | ere.                      |             |            |
| Lead Title                                     |                                        |                             |        | Representative          |   |  | 0 |                                       | 2: Dovid                  |                           | May 5 20    | 21 8·11 PM |
| Gym Entrance Renew                             | wal                                    |                             |        | 9 David                 |   |  | 6 | and a                                 | @Jane Smith               |                           | Way 0, 20   | 210.11110  |
| ✓ Contact Info                                 | ∑ Contact Info                         |                             |        |                         |   |  |   | I am preparing<br>I will tell you aft | a qoute fo<br>er I have c | r the client.<br>Jone it. |             |            |
| Organization Name                              | Organization Name Organization Website |                             |        |                         |   |  |   | 🔥 Like 🗩 Re                           | oly                       |                           |             |            |
| Corporation Sample                             |                                        |                             | https  | s://www.corporationsamp |   |  |   | 0                                     | 1: Jano Smith             |                           | May 5 20    | 21 8·10 PM |
|                                                |                                        |                             | 10.00  |                         |   |  |   |                                       | @David                    |                           | 111dy 0, 20 | LI 0.101 W |
| Contact Name                                   |                                        | Department                  |        | Job Title               |   |  |   |                                       | How is your pro           | gress?                    |             |            |
| Andrew                                         |                                        | Finance                     |        | Finance Director        |   |  |   |                                       |                           | - h -                     |             |            |
| Email                                          |                                        | Telephone #                 |        |                         |   |  |   |                                       | 🕼 Like 🏓 Re               | JIY                       |             |            |
| andrew@corporat                                | ionsam                                 | 551-545-5325                |        |                         |   |  |   |                                       |                           |                           |             |            |
| pie.com                                        |                                        |                             |        |                         |   |  |   |                                       |                           |                           |             |            |
| Price                                          | Quantity                               | Estimate Total Sales        |        | Attachment              |   |  |   |                                       |                           |                           |             |            |
| 8,389.99                                       |                                        | 1 8,                        | 389.99 | plan0401.docx (13 KB)   | ) |  |   |                                       |                           |                           |             |            |
| Next Action Date                               | Next Ac                                | ction                       |        |                         |   |  |   |                                       |                           |                           |             |            |
| Apr 29, 2021                                   | Send                                   | quotes to clients via email |        |                         |   |  |   |                                       |                           |                           |             |            |
| Activities                                     |                                        |                             |        |                         |   |  |   |                                       |                           |                           |             |            |
| Date Ac                                        | ctivity                                | Details                     |        |                         |   |  |   |                                       |                           |                           |             |            |
| Apr 25, 2021 Meet First interview with clients |                                        |                             |        |                         |   |  |   |                                       |                           |                           |             |            |

The details for that specific lead are displayed, including data not shown in the list view.

| Sales Leads I                      | Management                                               |                                |  |
|------------------------------------|----------------------------------------------------------|--------------------------------|--|
| App: Sales Leads N                 | Management View: My Leads                                | Record: Gym Entrance Renewal   |  |
| Qualified Lead 🗸                   | End Pursuit V Change                                     | Assignee 🗸                     |  |
| Status: New Status                 | History                                                  |                                |  |
| Lead Title                         |                                                          | Representative                 |  |
| Gym Entrance Renewal  Contact Info |                                                          |                                |  |
| Organization Name                  |                                                          |                                |  |
| Corporation Samp                   | Corporation Sample https://www.corporationsamp<br>le.com |                                |  |
| Contact Name                       | Department                                               | Job Title                      |  |
| Andrew                             | Finance                                                  | Finance Director               |  |
| Email                              | Telephone #                                              |                                |  |
| andrew@corporatio                  | onsam 551-545-5325                                       |                                |  |
| pie.com                            |                                                          |                                |  |
| Price 0                            | Quantity Estimate Total Sal                              | es Attachment                  |  |
| 8,389.99                           | 1                                                        | 8,389.99 plan0401.docx (13 KB) |  |
| Next Action Date                   | Next Action                                              |                                |  |
| Apr 29, 2021                       | Send quotes to clients via ema                           | ail                            |  |
| Activities                         |                                                          |                                |  |
| Date Act                           | ivity Details                                            |                                |  |
| Apr 25, 2021 Me                    | First interview with                                     | th clients                     |  |

Next, let's go ahead and edit and update the data for this lead. Click the 🗹 icon in the top right corner of the page (circled in red.)

|     | Sales Leads Manage        | ment                |                               |       |            |   |       |                                                                              |                     |
|-----|---------------------------|---------------------|-------------------------------|-------|------------|---|-------|------------------------------------------------------------------------------|---------------------|
| Ħ   | App: Sales Leads Manageme | ent View: My Leads  | Record: Gym Entrance Renewal  |       |            |   |       |                                                                              | Ŧ                   |
|     | Cancel                    | Save                |                               |       |            |   |       |                                                                              |                     |
| Le  | ad Title                  | ~~                  | Representative                |       |            |   | Write | your comment here.                                                           |                     |
| Ģ   | Gym Entrance Renewal      |                     |                               | C     | Q <u>र</u> | Q |       | 2: David                                                                     | May 5, 2021 8:11 PM |
|     |                           |                     | P David                       |       | ×          | _ |       | @Jane Smith<br>I am preparing a qoute for<br>I will tell you after I have de | the client.         |
|     | ✓ Contact Info            |                     |                               |       |            |   |       | 🖞 Like 🗩 Reply                                                               |                     |
|     | Organization Name         |                     | Organization Website          |       |            |   |       |                                                                              |                     |
|     | Corporation Sample        | Lookup Clear        | https://www.corporationsample |       |            |   | 6     | 1: Jane Smith<br>@David                                                      | May 5, 2021 8:10 PM |
|     | Contact Name              | Department          | Job Title                     |       |            |   |       | How is your progress?                                                        |                     |
|     | Andrew                    | Finance             | Finance Director              |       |            |   |       | 🖒 Like 🗩 Reply                                                               |                     |
|     | Email                     | Telephone #         |                               |       |            |   |       |                                                                              |                     |
|     | andrew@corporationsamp    | 551-545-5325        |                               |       |            |   |       |                                                                              |                     |
| Pri | ice Quantity              | Estimate Total Sale | es Attachment                 |       |            |   |       |                                                                              |                     |
|     | 8389.99                   | 1 8                 | 3,389.99 × plan0401           | 13 KB |            |   |       |                                                                              |                     |
|     |                           |                     |                               |       |            |   |       |                                                                              |                     |
|     |                           |                     | (Maximum: 1 GB)               |       |            |   |       |                                                                              |                     |
|     |                           |                     |                               |       |            |   |       |                                                                              |                     |
| Ne  | ext Action Date Next A    | ction               |                               |       |            |   |       |                                                                              |                     |

The data entry fields appear. You can now populate and edit the data fields.

When you are done editing, click the

button on the top left of the page (circled in red).

|                    | Sales Lead    | ls Manage  | ement                      |              |                       |
|--------------------|---------------|------------|----------------------------|--------------|-----------------------|
| Ap                 | op Sales Lead | ds Managem | ent View: My Leads         | Record:      | Gym Entrance Renewal  |
| Qualifi            | ied Lead 🗸 🗸  | End        | Pui Change                 | Assignee     | ~                     |
| Status: N          | New State     | us History |                            |              |                       |
| Lead Titl          | e             |            |                            | F            | Representative        |
| Gym E              | ntrance Ren   | newal      |                            |              | 💡 David               |
| ∨ C<br>Orgar       | Contact Info  | р<br>е     |                            | Organiz      | zation Website        |
| Corporation Sample |               | https://   | n                          |              |                       |
| Conta              | act Name      |            | Department                 | Jo           | ob Title              |
| And                | rew           |            | Finance                    |              | Finance Director      |
| Email              |               |            | Telephone #                |              |                       |
| and                | rew@corpor    | ationsam   | 551-545-5325               |              |                       |
| ple.               | com           |            |                            |              |                       |
| Price              |               | Quantity   | Estimate Total Sa          | ales         | Attachment            |
|                    | 8,389.99      |            | 1                          | 8,389.99     | plan0401.docx (13 KB) |
| Next Act           | tion Date     | Next A     | Action                     |              |                       |
| Apr 29             | , 2021        | Send       | d quotes to clients via en | nail         |                       |
| Activit            | ies           |            |                            |              |                       |
|                    |               |            |                            |              |                       |
| Date               |               | Activity   | Details                    |              |                       |
| Apr 25             | , 2021        | Meet       | First interview w          | vith clients |                       |

To go back to the list view, you can click the app name shown at the top of the page ("Sales Leads Management" in this example.)

## 2. Adding New Data

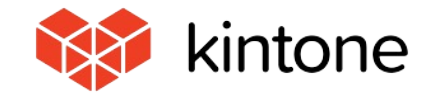

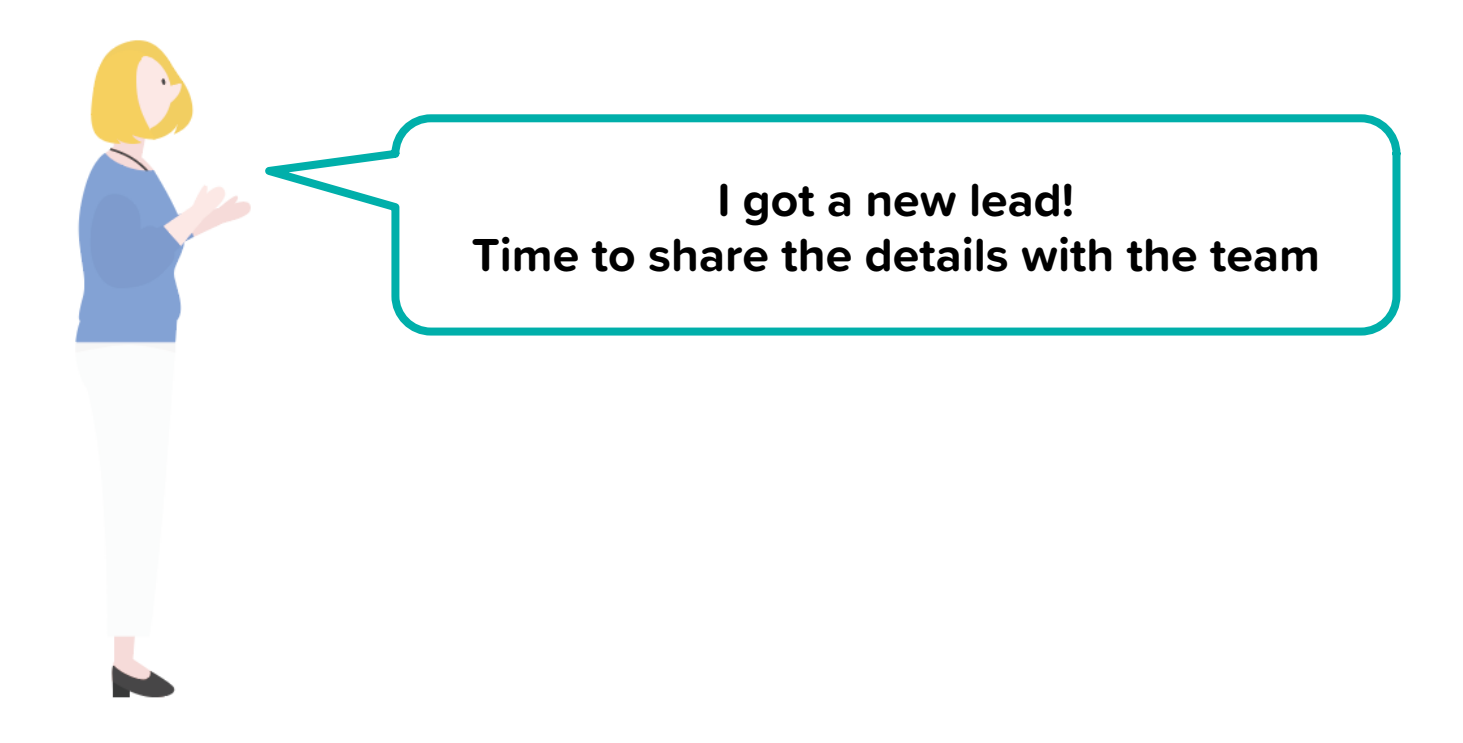

Add the lead data to your **Sales Leads Management** app and share it with your team.

Ħ

My Leads

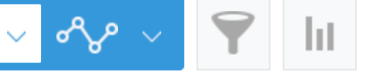

|   | Lead Title           | Status    | Organization Name  | Contact Name | Next Action Date | Next Action | Estimate Purchas | Estimate Total Sales | ; |
|---|----------------------|-----------|--------------------|--------------|------------------|-------------|------------------|----------------------|---|
|   | January First Lead   | Customer  | Sample A           | Kyle         | May 05, 2021     |             | Jan 25, 2021     | 1,553,090            |   |
| 2 | Gym Entrance Renewal | New       | Corporation Sample | Andrew       | Apr 29, 2021     | Send quotes | Apr 25, 2021     | 8,389.99             |   |
|   | Website Renewal      | Qualified | Company Example    | John         | Apr 26, 2021     |             | Apr 26, 2021     | 13,587               |   |
| • | Academic License     | Quote     | Sample D           | Kathleen     | Apr 25, 2021     |             | May 11, 2021     | 298,700              |   |
|   | NPO License          | Negotiate | Corporation Sample | Andrew       | Apr 25, 2021     |             | May 11, 2021     | 98,700               |   |
| • | Website Renewal      | New       | Company Example    | John         | Apr 26, 2021     |             | May 19, 2021     | 8,213,587            |   |
|   | New System Survey    | New       | Sample E           | David        | May 07, 2021     |             | Jun 17, 2021     | 1,288,900            |   |
| • | Data Transfer        | New       | Sample B           | Tom          | May 13, 2021     |             | Jun 22, 2021     | 896,295              |   |

To add new data to the app, click the 🛞 icon (circled in red) in the top right corner of the list view page.

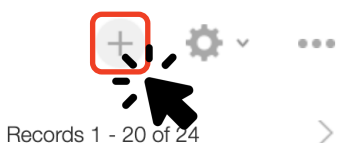

| Sales Leads Manage       | ement                |                               |            |   |
|--------------------------|----------------------|-------------------------------|------------|---|
| App: Sales Leads Managem | ent                  |                               |            | Ŧ |
| Cancel                   | Save                 |                               |            |   |
| Lead Title               | ~ K                  | Representative                |            |   |
| Website renewal          |                      |                               | Q <u>2</u> |   |
|                          |                      | 👮 Kevin                       | ×          |   |
| ✓ Contact Info           |                      |                               |            |   |
| Organization Name        |                      | Organization Website          |            |   |
| Corporation Sample       | Lookup Clear         | https://www.corporationsample |            |   |
| Contact Name             | Department           | Job Title                     |            |   |
| Andrew                   | Finance              | Finance Director              |            |   |
| Email                    | Telephone #          |                               |            |   |
| andrew@corporationsamp   | 551-545-5325         |                               |            |   |
| Drico                    | Estimate Total Salas | Attechment                    |            |   |

Fill in the required fields and click the

# **3. Viewing Change History**

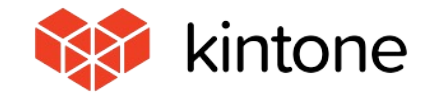

|          | Sales Lead               | s Manage    | ement               |            |                      |
|----------|--------------------------|-------------|---------------------|------------|----------------------|
| <b>#</b> | App: Sales Lead          | ls Managem  | View: My Leads      | Record     | d: Website Renewal   |
| Se       | ent Quote 🖂              | End Pu      | rsuit \vee Change A | ssignee    | ~                    |
| Statu    | us: Qualified            | Status Hist | ory                 |            |                      |
| Lead     | Title                    |             |                     |            | Representative       |
| We       | bsite Renewal            |             |                     |            | Jane Smith<br>A Mary |
|          | ✓ Contact Info           | )           |                     |            |                      |
| O        | rganization Name         | Э           |                     | Organ      | nization Website     |
| (        | Company Exam             | ole         |                     | http:      | s://www.sampleb.com  |
| C        | ontact Name              |             | Department          |            | Job Title            |
|          | John                     |             | Customer Success    |            |                      |
| Er       | mail                     |             | Telephone #         |            |                      |
| j        | john@corporatio<br>e.com | nexampl     |                     |            |                      |
|          |                          |             |                     |            |                      |
| Price    | )                        | Quantity    | Estimate Total Sa   | ales       | Attachment           |
|          | 13,587                   |             | 1                   | 13,587     | 7                    |
| Next     | Action Date              | Next A      | Action              |            |                      |
| Apr      | r 30, 2021               | Have        | e a web meeting     |            |                      |
| Acti     | ivities                  |             |                     |            |                      |
| Date     | e /                      | Activity    | Details             |            |                      |
| Apr      | r 26, 2021               | Email       | Send quotes to      | clients vi | a email              |

Open the lead details page and click the 📀 icon (circled in red) in the top right corner of the page.

| Sales Leads Management                                                                                                    |                                                           |               |                                                                                                    |
|----------------------------------------------------------------------------------------------------|-----------------------------------------------------------|---------------|----------------------------------------------------------------------------------------------------|
| App: Sales Leads Management View: My Leads Rev                                                                                            | cord: Website Renewal                                     |               | Ŧ                                                                                                    |
| Sent Quote $\checkmark$ End Pursuit $\checkmark$ Change Assigned                                                                          | e 🗸                                                       | $\wedge \vee$ | + 🗹 🖻 🌣 …                                                                                                    |
| Status: Qualified Status History                                                                                                    |                                                           | - His         | story                                                                                                    |
| Lead Title                                                                                                    | Representative                                            | <u>@</u>      |                                                                                                    |
| Website Renewal                                                                                                    | Jane Smith<br>Mary                                        | She           | ow Latest Contents                                                                                                    |
| Contact Info Organization Name Company Example Contact Name Department John Customer Success Email Telephone #                            | ganization Website<br>ttps://www.sampleb.com<br>Job Title |               | 8: Kevin       12:30 AM         Representative: Removed the following user:       Image: Comparison         Image: Comparison Comparison       Image: Comparison Comparison         Show Update Details       Image: Comparison         Show Update Details       Image: Comparison         T: Kevin       Mar 2 11:20 PM         Next Action Date: Changed from "Apr 26, |
| john@corporationexample.com       Price     Quantity       Estimate Total Sales       13,587     1       Next Action Date     Next Action | Attachment                                                |               | 2021" to "Apr 30, 2021"<br>Next Action: Entered "Have a web<br>meeting"<br>Activity: Selected Email<br>Details: Entered "Send quotes to clients via<br>email"<br>Show Update Details<br>Restore Previous Version                                                                                                    |
| Apr 30, 2021 Have a web meeting Activities                                                                                                |                                                           |               | 6: Kevin Mar 2 7:27 PM<br>Email: Entered<br>"john@corporationexample.com"                                                                                                    |
| Date Activity Details                                                                                                    |                                                           |               | <ul> <li>Show Update Details</li> <li>Restore Previous Version</li> </ul>                                                                                                    |
| Apr 26, 2021 Email Send quotes to clients                                                                                                 | s via email                                               |               |                                                                                                    |

### The history of all the edits that have been made to this lead appears.

| Sales Leads Manager                                                             | ment                                |                                               |
|---------------------------------------------------------------------------------|-------------------------------------|-----------------------------------------------|
| App: Sales Leads Manageme                                                       | ont View: My Leads Rec              | cord: Website Renewal                         |
| Sent Quote 💙 End Purs                                                           | suit 💙 Change Assigned              | e 🗸                                           |
|                                                                                 |                                     |                                               |
| Lead Title                                                                      |                                     | Representative                                |
| Website Renewal                                                                 |                                     | <ul> <li>Jane Smith</li> <li>Vince</li> </ul> |
| Contact Info Organization Name Company Example                                  | Orç                                 | ganization Website                            |
| Contact Name John                                                               | Department<br>Customer Success      | Job Title                                     |
| Email<br>john@corporationexampl<br>e.com<br>Price Quantity                      | Telephone #<br>Estimate Total Sales | Attachment                                    |
| 13,587       Next Action Date     Next Act       Apr 30, 2021     Have          | 1 13,<br>ction<br>a web meeting     | 587                                           |
| Activities           Date         Activity           Apr 26, 2021         Email | Details<br>Send quotes to clients   | : via email                                   |

# Click "Show Update Details" to show the changed fields in that version highlighted in green.

|                          | Sales Lead                                    | s Manage      | ment                   |                         |
|--------------------------|-----------------------------------------------|---------------|------------------------|-------------------------|
| <b>f</b>                 | op: Sales Lead                                | ls Manageme   | ent View: My Leads     | Record: Website Renewal |
| Sent                     | Quote \vee                                    | End Pure      | suit \vee Change Assig | gnee 🗸                  |
| Status:                  | Qualified                                     | Status Histo  | bry                    |                         |
| Lead Ti                  | Lead Title Representative                     |               |                        |                         |
| Webs                     | Website Renewal                               |               |                        |                         |
| ∨ (<br>Orga<br>Co        | Contact Info<br>anization Name<br>mpany Examp | )<br>e<br>ple |                        | Organization Website    |
| Cont                     | tact Name                                     |               | Department             | Job Title               |
| Joł<br>Ema<br>joh<br>e.c | hn<br>il<br>in@corporation<br>:om             | nexampl       | Customer Success       |                         |
| Price<br>Next Ac         | 13,587<br>ction Date                          | Quantity      | Estimate Total Sales   | Attachment              |
| Apr 3                    | 0, 2021                                       | Have          | a web meeting          |                         |
| Activi                   | ties                                          |               |                        |                         |
| Date                     | A                                             | Activity      | Details                |                         |
| Apr 20                   | 6, 2021 E                                     | Email         | Send quotes to clie    | ents via email          |

Click "Restore Previous Version" to reverse all changes made in that edit. Take advantage of this feature when you accidentally overwrite data or in other cases where you need to restore data to an earlier state.

# 4. Writing a Comment

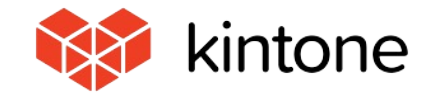

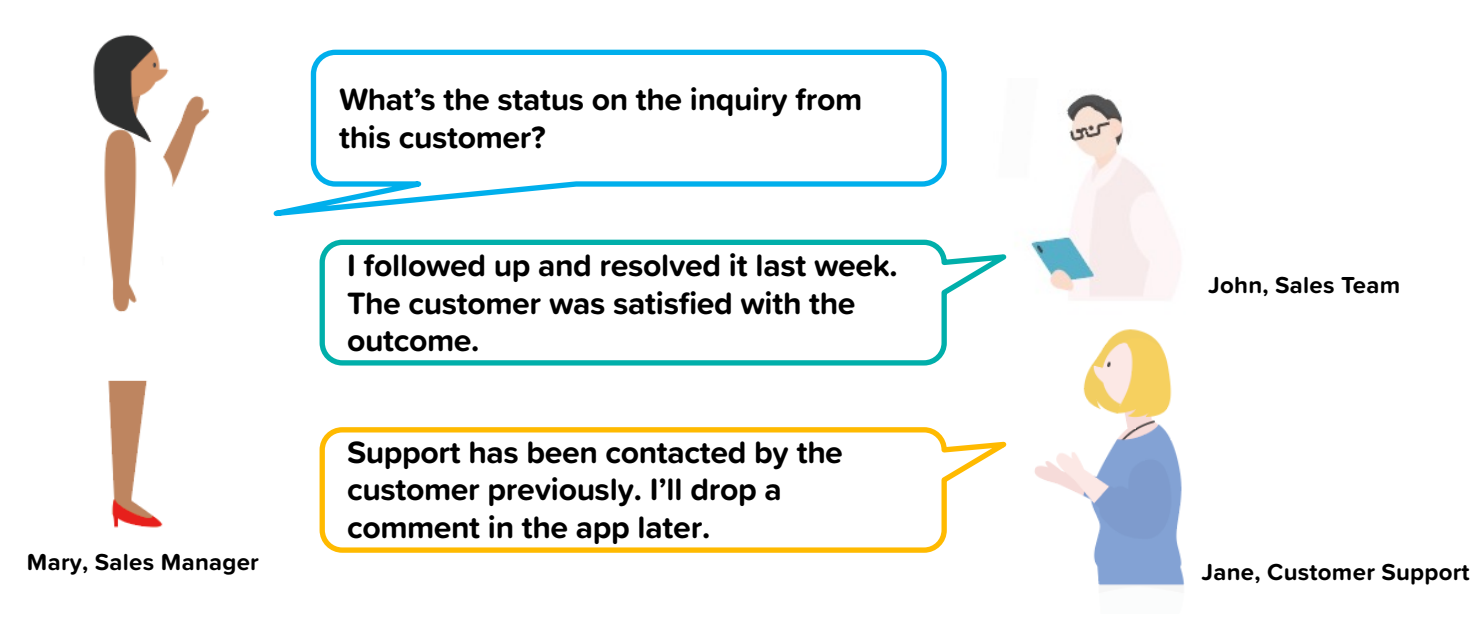

Kintone allows you to write comments that are tied to specific data entries. When managing customer relations, this functionality allows you to see both the lead account data as well as all communications, discussions, and inquiries associated with that lead - all on the same screen.

All data and comments are saved unless deleted. This makes it easy to review logs and hand over leads to colleagues.

Let's write a comment of your own.

| Sales Leads Management                                                                                                    |                        |                            |            |                                                                                                    |  |  |  |  |
|----------------------------------------------------------------------------------------------------|------------------------|----------------------------|------------|----------------------------------------------------------------------------------------------------|--|--|--|--|
| App: Sales Leads Management View: My Leads Rec                                                                                                    |                        | Ŧ                          |            |                                                                                                    |  |  |  |  |
| Qualified Lead V End Pursuit V Change Assig                                                                                                    | nee 🗸                  | 🛃 共有する 🔨                   | $\vee$ + Z | la ¢ · …                                                                                                    |  |  |  |  |
| Status: <b>New</b> Status History                                                                                                    |                        | -                          | Mention    |                                                                                                    |  |  |  |  |
| Lead Title                                                                                                    | Representative         | Hi, how is your progress?  |            |                                                                                                    |  |  |  |  |
|                                                                                                    | Jane Smith             |                            |            |                                                                                                    |  |  |  |  |
| ✓ Contact Info                                                                                                    |                        |                            |            |                                                                                                    |  |  |  |  |
| Organization Name Org                                                                                                    | ganization Website     |                            |            |                                                                                                    |  |  |  |  |
| Company Example http://www.company.company.compa | ttps://www.sampleb.com |                            | Cancel     | Image: Image: Image |  |  |  |  |
| Contact Name     Department       John     Customer Success                                                                                                    | Job Title              | No comments are available. |            |                                                                                                    |  |  |  |  |

The column on the right-hand side of the lead details page is the comment field (circled in red.) Write a comment in the text box and click **rest** (circled in red). If you tag a recipient, that person will receive a notification when you post the comment.

| Sales Leads Management                                  |                           |         |       |                                                                                                    |         |
|---------------------------------------------------------|---------------------------|---------|-------|----------------------------------------------------------------------------------------------------|---------|
| App: Sales Leads Management View: My Leads Re           | cord: Website Renewal     |         |       |                                                                                                    | Ŧ       |
| Qualified Lead V End Pursuit V Change Assig             | gnee 🗸                    | $\land$ | ~     | + 🗹 🖻 🌣 -                                                                                                 | 000     |
| Status: New Status History                              |                           | -       | Write | your comment here.                                                                                        |         |
| Lead Title Website Renewal Contact Info                 | Representative Jane Smith | C       | Ø     | 2: Jane Smith<br>@Mary<br>I am preparing a qoute for the client.<br>I will tell you after I have done it. | 1:46 AM |
| Company Example     h       Contact Name     Department | Job Title                 |         | 2     | 1: Mary<br>@Jane Smith<br>Hi, how is your progress?                                                       | 1:45 AM |
| Email Telephone #                                       |                           |         |       | Like P Reply                                                                                              |         |

Use the comment field to organize your communication by lead and to ask for advice, give instructions, or share information - all on the same screen.

# 5. Searching & Filtering Data

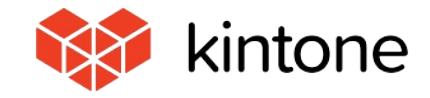

|                             | 🕻 kintone          |           |                    |              |                  |             | Ja                     | ne Smith            | $\sim$ |  |
|-----------------------------|--------------------|-----------|--------------------|--------------|------------------|-------------|------------------------|---------------------|--------|--|
| Ξ                           | ff 🦨 🖈             |           |                    |              |                  |             | Search in App          | (                   | 2      |  |
| Sales Leads Management      |                    |           |                    |              |                  |             |                        |                     |        |  |
| App: Sales Leads Management |                    |           |                    |              |                  |             |                        |                     |        |  |
|                             | My Leads           | ~         | �\$~ ∨ <b>\</b>    | ht           |                  |             | Recor                  | + 🌣 ~               |        |  |
|                             | Lead Title         | Status    | Organization Name  | Contact Name | Next Action Date | Next Action | Estimate Purchase Date | Estimate Total Sale | s SubT |  |
|                             | January First Lead | Customer  | Sample A           | Kyle         | May 05, 2021     |             | Jan 25, 2021           | 1,553,090           | ) Show |  |
| 2                           | Gym Entrance Re    | New       | Corporation Sample | Andrew       | Apr 29, 2021     | Send quot   | Apr 25, 2021           | 8,389.9             | ) Show |  |
|                             | Website Renewal    | Qualified | Company Example    | John         | Apr 30, 2021     | Have a we   | Apr 26, 2021           | 13,58               | 7 Show |  |
|                             | Academic License   | Quote     | Sample D           | Kathleen     | Apr 25, 2021     |             | May 11, 2021           | 298,70              | ) Show |  |
|                             | NPO License        | Negotiate | Corporation Sample | Andrew       | Apr 25, 2021     |             | May 11, 2021           | 98,70               | ) Show |  |
|                             | Website Renewal    | New       | Company Example    | John         | Apr 26, 2021     |             | May 19, 2021           | 8,213,58            | 7 Show |  |

First, let's do a keyword search in the Sales Leads Management app.

Enter the keyword you want to search for in the text box labeled "Search in App" in the top right corner, and click the  $\bigcirc$  icon.

| 🔯 kintone                                                                                                    |                  | Jane Smith                                                                                                | $\sim$ |
|----------------------------------------------------------------------------------------------------|------------------|----------------------------------------------------------------------------------------------------|--------|
|                                                                                                    |                  | Search in App                                                                                             | Q      |
|                                                                                                    |                  | NPO                                                                                                    | ٩      |
| Search Results          Sales Leads Management NPO License         NPO License         If Sales Leads Management by Jane Smith Apr 27, 2021 1:16 AM | No more records. | Search in Sales Leads Management  Sort by  Created time  Relevance Created by  Created Date Range  Search |        |

The search results are displayed on the left-hand side of the page. Click the blue text to go to the detailed view.

| 💖 kintone                                                                                                    |                                                    | Jane Smith                                                                                                    | $\sim$ |
|----------------------------------------------------------------------------------------------------|----------------------------------------------------|----------------------------------------------------------------------------------------------------|--------|
| ∃ 者 🧳 ★                                                                                                    |                                                    | Search in App                                                                                                 | Q      |
| Search Results          Sales Leads Management NPO Lice         NPO License         Sales Leads Management by Sales Leads Management by Sales Leads Mana | ense<br>n Apr 27, 2021 1:16 AM<br>No more records. | NPO Search in Sales Leads Management  Sort by  Created time  Relevance Created by  Created Date Range  Search | ٩      |

Using the settings on the right-hand side, you can configure your search criteria, including search range, Created by, and Created Date Range.

|          | 🔯 kintone             |           |                    |              |                  |             | <b>J</b> ar            | ne Smith             | /    |
|----------|-----------------------|-----------|--------------------|--------------|------------------|-------------|------------------------|----------------------|------|
| $\equiv$ | ₼ 🗳 ★                 |           |                    |              |                  |             | Search in App          | С                    | 2    |
|          | Sales Leads Man       | agement   |                    |              |                  |             |                        |                      |      |
| Ħ        | App: Sales Leads Mana | gement    |                    |              |                  |             |                        |                      | Ŧ    |
|          |                       |           |                    |              |                  |             |                        |                      |      |
|          |                       |           |                    |              |                  |             | Recor                  | ds 1 - 20 of 25      | >    |
|          | Lead Title            | Status    | Organization Name  | Contact Name | Next Action Date | Next Action | Estimate Purchase Date | Estimate Total Sales | SubT |
|          | January First Lead    | Customer  | Sample A           | Kyle         | May 05, 2021     |             | Jan 25, 2021           | 1,553,090            | Show |
| 2        | Gym Entrance Re       | New       | Corporation Sample | Andrew       | Apr 29, 2021     | Send quot   | Apr 25, 2021           | 8,389.99             | Show |
|          | Website Renewal       | Qualified | Company Example    | John         | Apr 30, 2021     | Have a we   | Apr 26, 2021           | 13,587               | Show |
|          | Academic License      | Quote     | Sample D           | Kathleen     | Apr 25, 2021     |             | May 11, 2021           | 298,700              | Show |
|          | NPO License           | Negotiate | Corporation Sample | Andrew       | Apr 25, 2021     |             | May 11, 2021           | 98,700               | Show |
| •        | Website Renewal       | New       | Company Example    | John         | Apr 26, 2021     |             | May 19, 2021           | 8,213,587            | Show |

Next, filter the data in the Sales Leads Management app.

Open the Sales Leads Management app list view page and click the 🝸 icon.

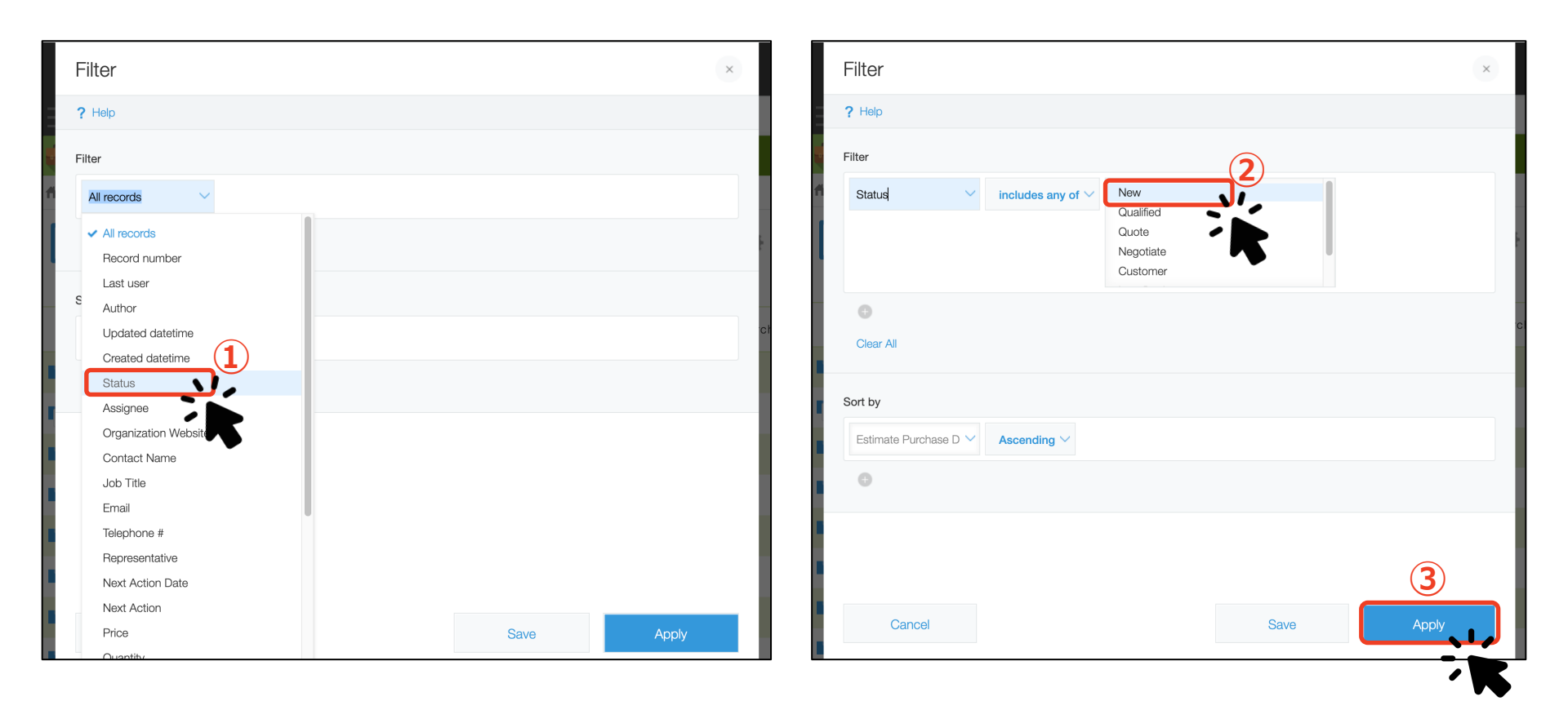

Set the filter conditions you want to apply.

In this example, filter to only display data entries where the value for Status is set to "New. "

My Leads

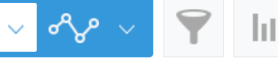

+ 🌣 ·

Ŧ

...

Records 1 - 18 of 18

|   | Lead Title      | Status | Organization Name  | Contact Name | Next Action Date | Next Action | Estimate Purchase Date | Estimate Total Sales | SubTable      |   |   |
|---|-----------------|--------|--------------------|--------------|------------------|-------------|------------------------|----------------------|---------------|---|---|
| 2 | Gym Entrance    | New    | Corporation Sample | Andrew       | Apr 29, 2021     | Send quot   | Apr 25, 2021           | 8,389.99             | Show <        | 1 | 8 |
|   | Website Renewal | New    | Company Example    | John         | Apr 26, 2021     | Send Email  | May 19, 2021           | 8,213,587            | Show •        | / | 8 |
|   | New System S    | New    | Sample E           | David        | May 07, 2021     | Online me   | Jun 17, 2021           | 1,288,900            | Show •        | 1 | 8 |
|   | Data Transfer   | New    | Sample B           | Tom          | May 13, 2021     | Send quotes | Jun 22, 2021           | 896,295              | Show >        | / | 8 |
|   | January First L | New    | Sample A           | Kyle         | May 19, 2021     | Online me   | Jun 23, 2021           | 3,553,090            | Show •        | 1 | 8 |
| 2 | Website Renewal | New    | Company Example    | John         | Apr 26, 2021     | Invite to w | Jun 23, 2021           | 13,587               | Show •        | / | 8 |
|   | Website Renewal | New    | Company Example    | John         | Apr 26, 2021     | Send Email  | Jun 24, 2021           | 8,213,587            | Show >        | 1 | 8 |
|   | New System S    | New    | Sample E           | David        | Apr 26, 2021     | Invite to w | Jul 07, 2021           | 88,900               | Show ▶        | / | 8 |
|   | New System S    | New    | Sample E           | David        | Apr 26, 2021     | Online me   | Jul 16, 2021           | 1,288,900            | Show <        | 1 | 8 |
|   | January First L | New    | Sample A           | Kyle         | Apr 25, 2021     | Online me   | Jul 28, 2021           | 3,553,090            | Show <b>•</b> | / | 8 |
|   | Website Renewal | New    | Company Example    | John         | Apr 26, 2021     | Send quotes | Jul 28, 2021           | 213,587              | Show ►        | 1 | 8 |

The app now only displays leads where the value for Status is "New."

# 6. Generating Graphs & Charts

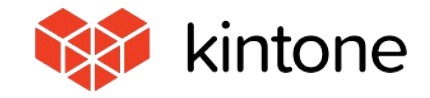

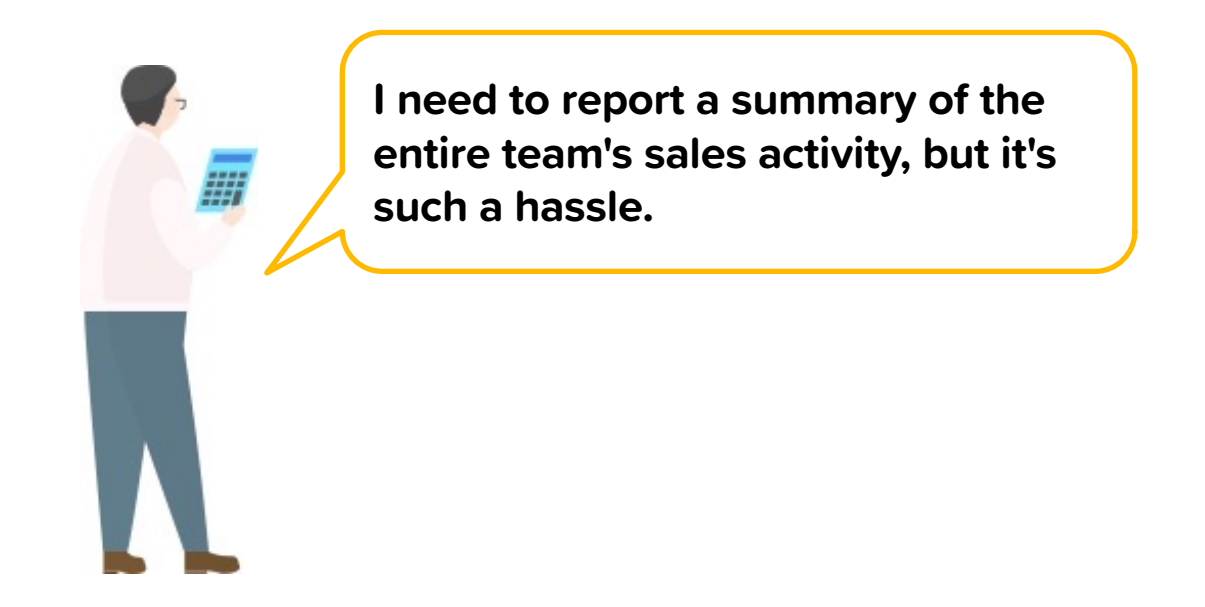

With Kintone, you can aggregate the data stored in your app and transform it into graphs and tables.

When creating a graph, Kintone will automatically suggest recommended graphs based on the data in the app. With just a few clicks, you can also quickly fine-tune the conditions to be used to generate your graph.

Let's see if we can generate a graph from the data in the Sales Leads Management app.

| Ħ                                              | App: Sales Leads Management |          |           |                    |              |                  |             |                        |                      |          |   |   |
|------------------------------------------------|-----------------------------|----------|-----------|--------------------|--------------|------------------|-------------|------------------------|----------------------|----------|---|---|
| Hy Leads V V I I I I I I I I I I I I I I I I I |                             |          |           |                    |              |                  |             |                        |                      |          |   |   |
|                                                | Lead Title                  | Priority | Status    | Organization Name  | Contact Name | Next Action Date | Next Action | Estimate Purchase Date | Estimate Total Sales | SubTable |   |   |
|                                                | January Fir                 | 1        | Customer  | Sample A           | Kyle         | May 05, 2021     | Online me   | Jan 25, 2021           | 1,553,090            | Show >   | 1 | 8 |
| 2                                              | Gym Entra                   | 1        | New       | Corporation Sample | Andrew       | Apr 29, 2021     | Send quot   | Apr 25, 2021           | 8,389.99             | Show •   | / | ⊗ |
|                                                | Website Re                  | 3        | Qualified | Company Example    | John         | Apr 30, 2021     | Have a we   | Apr 26, 2021           | 13,587               | Show •   | 1 | 8 |
|                                                | Academic                    | 3        | Quote     | Sample D           | Kathleen     | Apr 25, 2021     | Invite to w | May 11, 2021           | 298,700              | Show •   | / | 8 |
|                                                | NPO Licen                   | 3        | Negotiate | Corporation Sample | Andrew       | Apr 25, 2021     | Send Email  | May 11, 2021           | 98,700               | Show •   | 1 | 8 |
|                                                | Website Re                  | 1        | Qualified | Company Example    | John         | Apr 26, 2021     | Send Email  | May 19, 2021           | 8,213,587            | Show ►   | 1 | 8 |
|                                                | New Syste                   | 1        | New       | Sample E           | David        | May 07, 2021     | Online me   | Jun 17, 2021           | 1,288,900            | Show •   | 1 | 8 |
| •                                              | Data Transfer               | 2        | Quote     | Sample B           | Tom          | May 13, 2021     | Send quotes | Jun 22, 2021           | 896,295              | Show ►   | / | ⊗ |
|                                                | January Fir                 | 1        | Negotiate | Sample A           | Kyle         | May 19, 2021     | Online me   | Jun 23, 2021           | 3,553,090            | Show •   | 1 | 8 |
| 2                                              | Website Re                  | 3        | Quote     | Company Example    | John         | Apr 26, 2021     | Invite to w | Jun 23, 2021           | 13,587               | Show •   | / | ⊗ |
|                                                |                             |          |           |                    |              |                  |             |                        |                      |          |   | • |

Go to the list view page and click the 🔟 icon (circled in red) to create a graph.

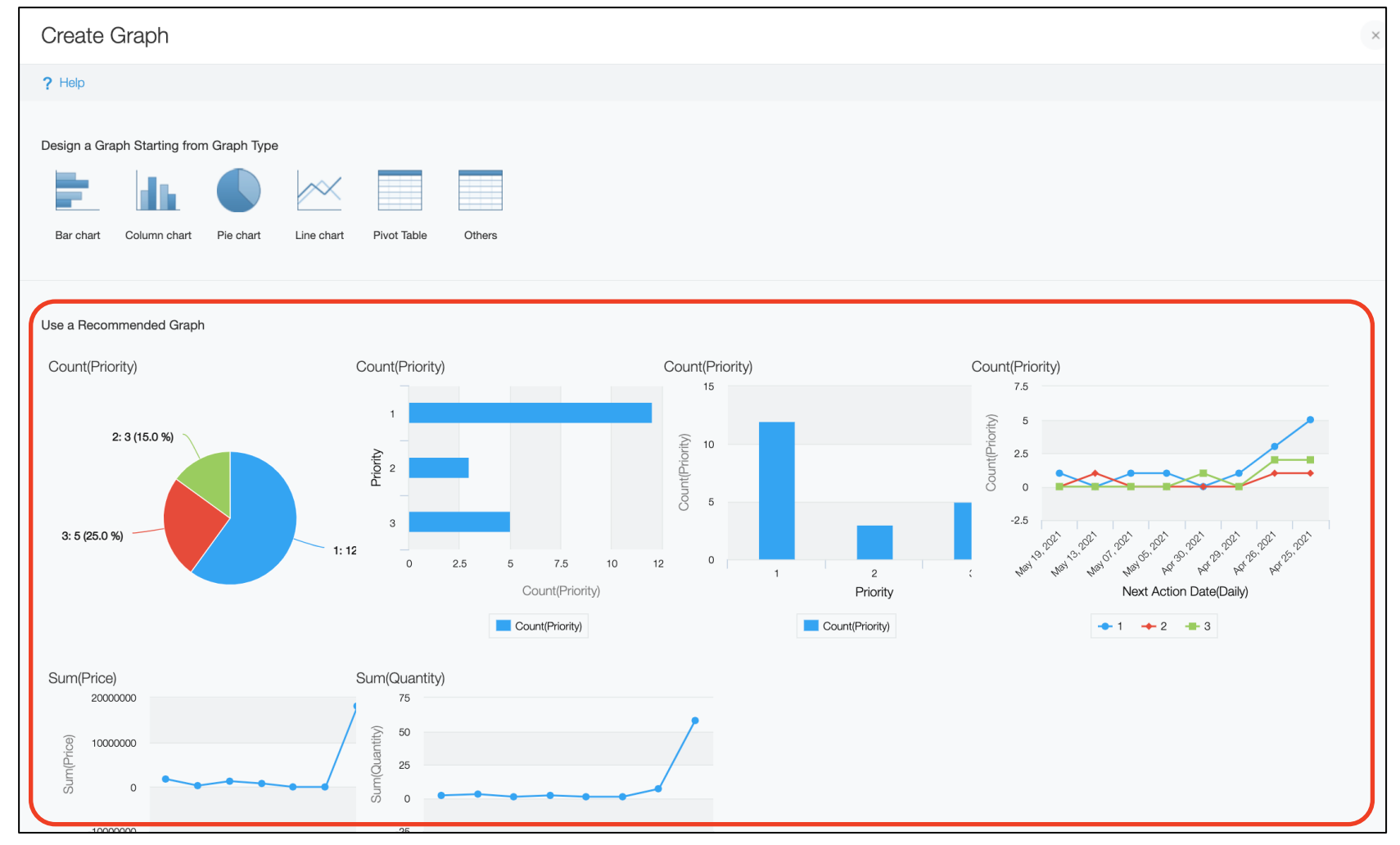

Kintone automatically reads the data stored in the app and suggests recommended graphs.

| Preview                 |
|-------------------------|
| Preview                 |
|                         |
| 2: 3 (15.0 %)           |
|                         |
|                         |
|                         |
|                         |
| 3: 5 (25.0 %)           |
|                         |
|                         |
|                         |
|                         |
|                         |
|                         |
|                         |
|                         |
| Save as New Graph Apply |
|                         |

Select one of the recommended graphs and click to generate your graph.

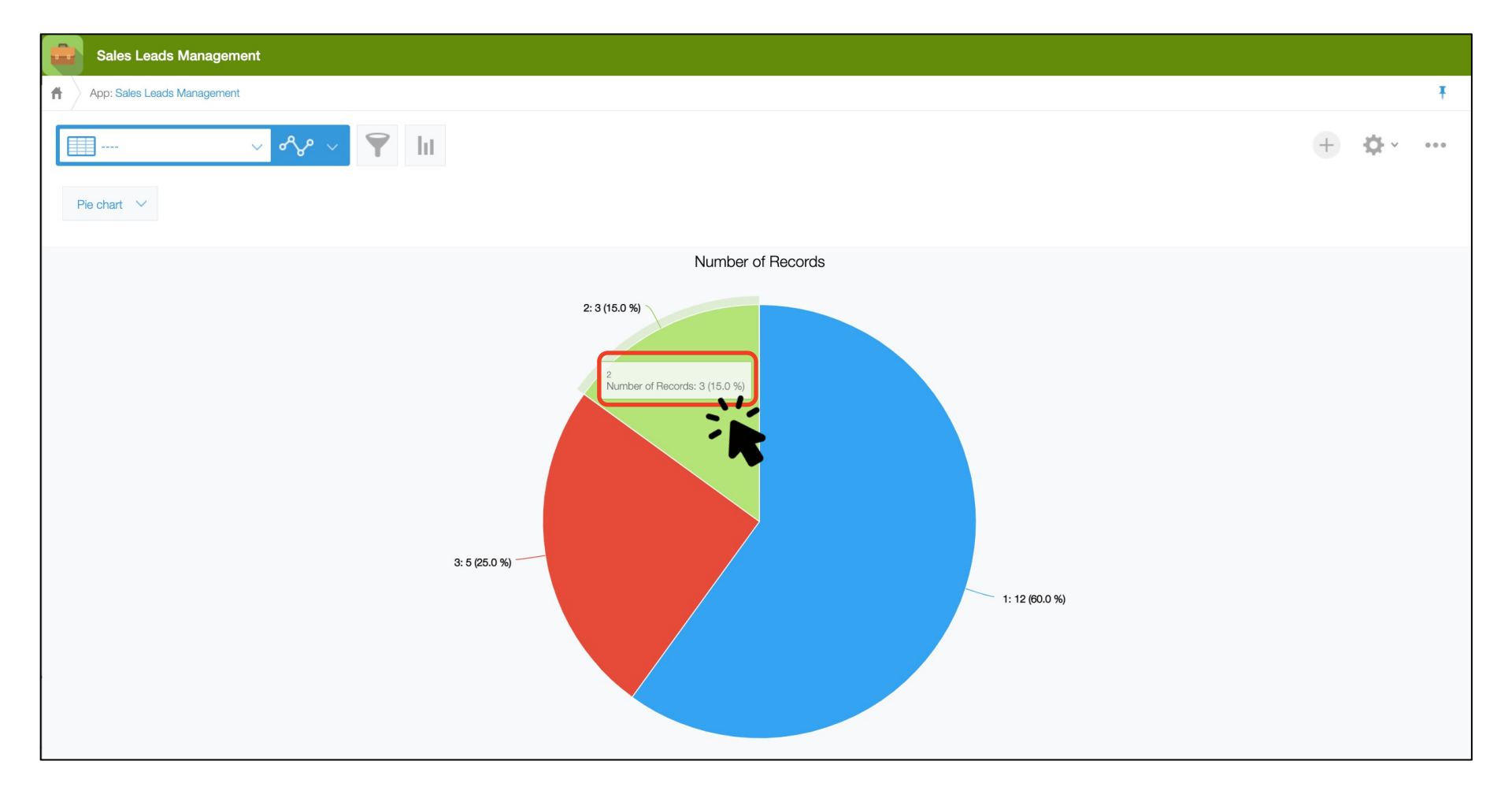

Clicking a piece of the pie opens a list view page of all data entries corresponding to that graph section.

|   | Sales Leads Man                                                                                                    | agement  |           |                   |              |                  |             |                        |                      |           |          |  |
|---|----------------------------------------------------------------------------------------------------|----------|-----------|-------------------|--------------|------------------|-------------|------------------------|----------------------|-----------|----------|--|
| Ħ | App: Sales Leads Management                                                                                                    |          |           |                   |              |                  |             |                        |                      |           |          |  |
|   | $\blacksquare My Leads \qquad \checkmark \checkmark \checkmark \checkmark \qquad  \qquad \blacksquare \qquad \blacksquare \qquad \blacksquare \qquad \blacksquare \qquad \blacksquare \qquad \blacksquare \qquad \blacksquare \qquad \blacksquare \qquad \blacksquare \qquad $ |          |           |                   |              |                  |             |                        |                      |           |          |  |
|   |                                                                                                    |          |           |                   |              |                  |             |                        |                      | Records 1 | - 3 of 3 |  |
|   | Lead Title                                                                                                    | Priority | Status    | Organization Name | Contact Name | Next Action Date | Next Action | Estimate Purchase Date | Estimate Total Sales | SubTable  |          |  |
|   | Data Transfer                                                                                                    | 2        | Quote     | Sample B          | Tom          | May 13, 2021     | Online me   | Jun 22, 2021           | 896,295              | Show►     | / 0      |  |
|   | Website Renewal                                                                                                    | 2        | Qualified | Company Example   | John         | Apr 26, 2021     | Send quotes | Jul 28, 2021           | 213,587              | Show▶     | / 0      |  |
|   | Data Transfer                                                                                                    | 2        | New       | Sample B          | Tom          | Apr 25, 2021     | Send Email  | Jul 28, 2021           | 596,295              | Show▶     | / 0      |  |
|   |                                                                                                    |          |           |                   |              |                  |             |                        |                      | Records 1 | - 3 of 3 |  |

In this example, we have been navigated to a list view page of all data entries where the value for Priority is 2, which is just one of the many ways you can take advantage of graphs. 36

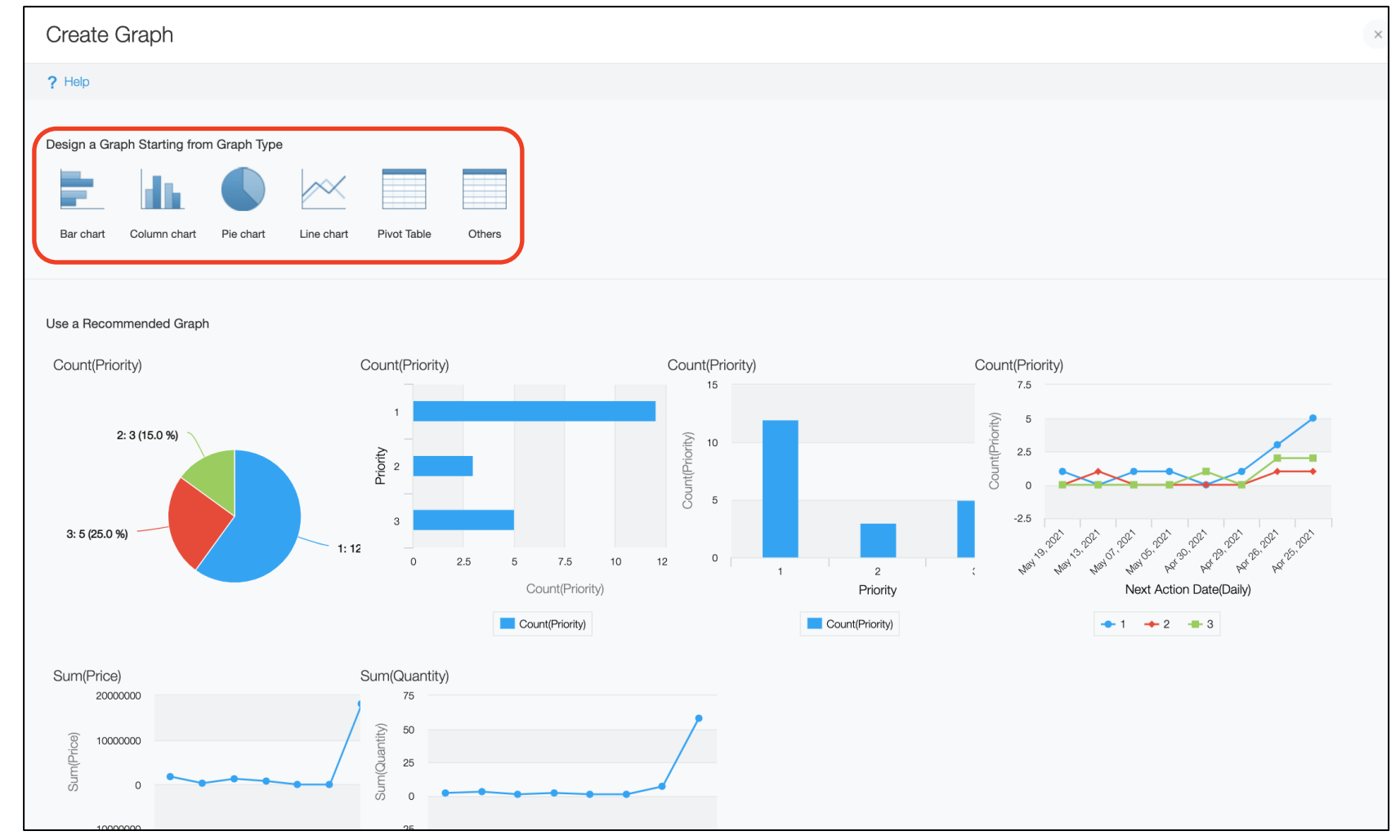

Next, we will look at how you can manually generate a graph. Select the type of graph you want. Let's go with a bar chart in this example.

| Create Graph                                  |                                                                                                    |
|-----------------------------------------------|----------------------------------------------------------------------------------------------------|
| ? Help                                        |                                                                                                    |
| Graph Options                                 | Preview                                                                                                    |
| Chart Type                                    |                                                                                                    |
| Bar chart $\checkmark$ Clustered $\checkmark$ | 1                                                                                                    |
|                                               |                                                                                                    |
| Group by                                      |                                                                                                    |
| Level 1: Priority ~                           |                                                                                                    |
| •                                             | 2                                                                                                    |
| Function                                      | 0 2 4 6 8 10 12 The second second sec |
| Count ~                                       | Number of Records                                                                                                    |
| ©                                             |                                                                                                    |
| Filter                                        |                                                                                                    |
| All records 🗸                                 |                                                                                                    |
| 0                                             |                                                                                                    |
| Sort by                                       |                                                                                                    |
| Total V Descending V                          |                                                                                                    |
|                                               |                                                                                                    |
| Cancel Back                                   | Save as New Graph Apply                                                                                                    |
| t how data is calculated and presented        | d in the graph.                                                                                                    |
| en you have completed the settings,           | click (circled in red) to generate the gra                                                                                                    |

| , can also rotain th    | a aranh sattir | has by clic | kina |               | 1 | rircl |           |            |     |      | _ |
|-------------------------|----------------|-------------|------|---------------|---|-------|-----------|------------|-----|------|---|
| Cancel Back             |                |             |      |               |   |       | Save      | as New Gra | aph | Appl | У |
| Total V Descending V    |                |             |      |               |   |       |           |            |     |      |   |
| Sort by                 |                |             |      |               |   |       |           |            |     |      |   |
| U                       |                |             |      |               |   |       |           |            |     |      |   |
|                         |                |             |      |               |   |       |           |            |     |      |   |
| Filter                  |                |             |      |               |   |       |           |            |     |      |   |
|                         |                |             |      |               |   |       |           |            |     |      |   |
| 0                       |                |             |      |               |   |       |           |            |     |      |   |
| Count V                 |                |             |      |               |   |       | Number of | Hecords    |     |      |   |
| Function                |                |             |      | 0             | 2 | 4     | 6         | 8          | 10  | 12   |   |
| 0                       |                |             |      | 2             |   |       |           |            |     |      |   |
| Level 1: Priority V     |                |             |      |               |   |       |           |            |     |      |   |
| Group by                |                |             |      | Priority<br>5 |   |       |           |            |     |      |   |
|                         |                |             |      | -             |   |       |           |            |     |      |   |
| Bar chart V Clustered V |                |             |      | 1             |   |       |           |            |     |      |   |
|                         |                |             |      | Preview       |   |       |           |            |     |      |   |
| ph Options              |                |             |      |               |   |       |           |            |     |      |   |
| ? Help                  |                |             |      |               |   |       |           |            |     |      |   |

|   | Sales     | Leads Manag                      | gement                                            |              |                  |                |                        |                      |
|---|-----------|----------------------------------|---------------------------------------------------|--------------|------------------|----------------|------------------------|----------------------|
| Ħ | App: Sale | es Leads Manager                 | ment                                              |              |                  |                |                        |                      |
|   | ■ ~       | o~                               | ~                                                 | <b>Y</b> III |                  |                |                        | + ¢~                 |
|   |           | <ul> <li>Monthly Sale</li> </ul> | es by Representative                              |              |                  |                | Re                     | ecords 1 - 20 of 25  |
|   | Lead Ti   | Estimate Sa                      | les by Month line chart                           |              | Department       | Representative | Estimate Purchase Date | Estimate Total Sales |
|   | Academi   | Estimate Sa<br>Estimate Sa       | les by Month table chart<br>les by Representative |              | Marketing        | P David        | Jul 27, 2021           | 9,870,000            |
|   | Data Trar | By Departm<br>Priority Bar       | ient<br>Chart                                     |              | Inside Sales     | 🖍 Emma         | Oct 28, 2021           | 296,295              |
|   | Growth R  | esearch                          | Sample C                                          |              | HR               | 🛔 Mary         | Aug 24, 2021           | 1,553,090            |
|   | January F | irst Lead                        | Sample A                                          |              | Sales            | Mary<br>Kevin  | Jan 25, 2021           | 1,553,090            |
|   | Website F | Renewal                          | Company Example                                   |              | Customer Success | Jane Smith     | Apr 26, 2021           | 13,587               |
|   | New Syst  | em Survey                        | Sample E                                          |              | IT               | Vince          | Jul 07, 2021           | 88,900               |
|   | Data Tran | sfer                             | Sample B                                          |              | Inside Sales     | <b>M</b> Emma  | Jul 28, 2021           | 596,295              |

You can display saved graph settings at any time from the

menu.

# 7. Using Spaces

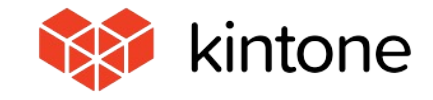

There are more apps and graphs to keep track of now. Can we manage all of this in one, central portal?

Kintone lets you manage multiple apps in a dedicated place, known as a "Space." You can place Graphs and Views generated in your apps into the Space to turn it into a portal.

By creating a dedicated Space for each department or project and consolidating all information related to the team in one Space, you can efficiently find the information you need. You can also create separate message boards within a Space, which we call "Threads."

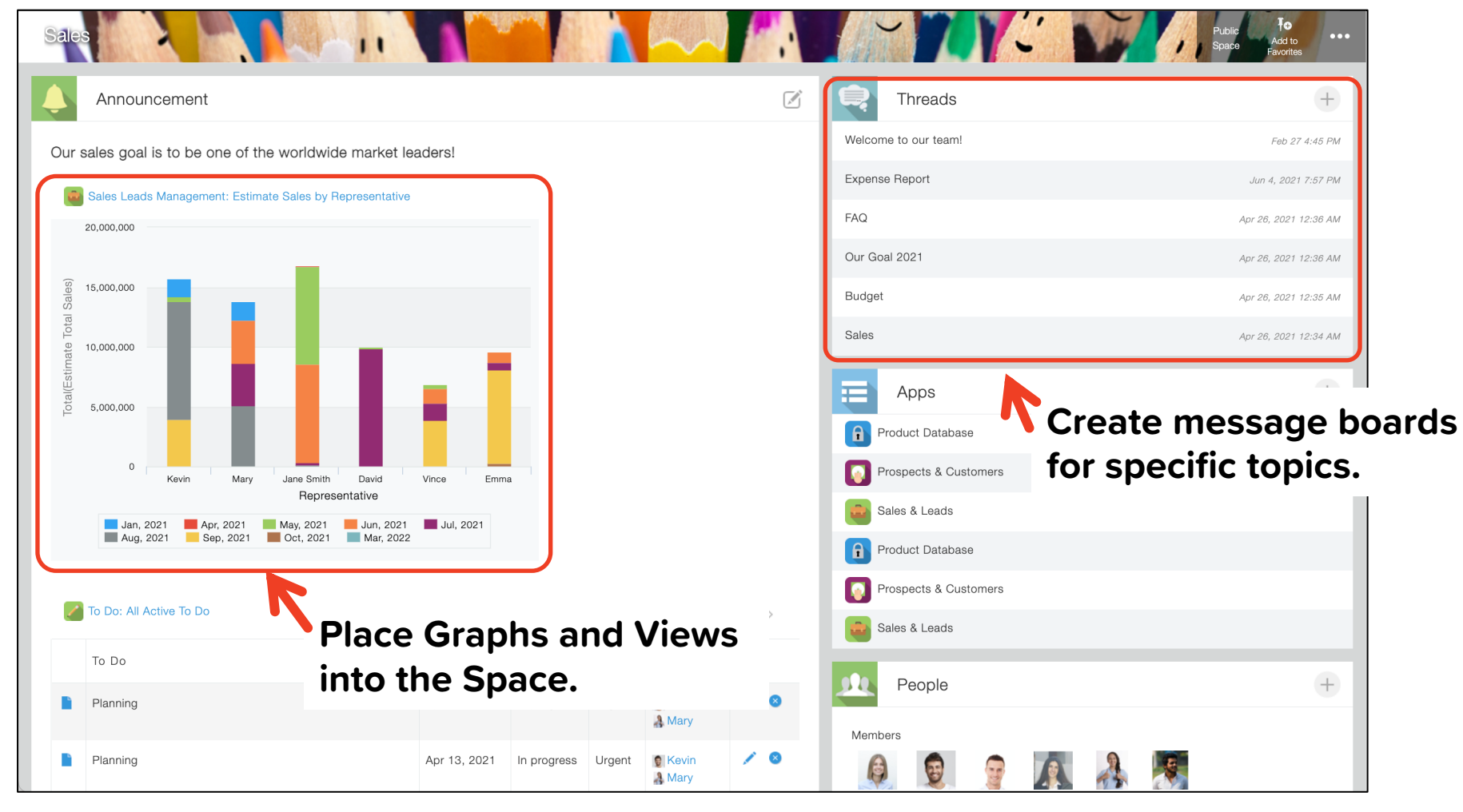

### Here is a Space.

You can put graphs and Views to give a summarized view of your data and create Threads (message boards) dedicated to specific topics.

| Portal                                                                                    |                |
|-------------------------------------------------------------------------------------------|----------------|
| Announcement                                                                              | Assigned to Me |
| Our sales goal is to be one of the worldwide market leaders!                              | Expense Report |
| Sales Leads Management: Estimate Sales by Representative                                  | Spaces +       |
| 20,000,000                                                                                | All Spaces V   |
|                                                                                           | Sales          |
|                                                                                           | HR Space       |
| 10,000,000                                                                                | Events         |
|                                                                                           | Sales Team     |
|                                                                                           | Apps +         |
| Kevin Mary Jane Smith David Vince Emma<br>Representative                                  | All Apps       |
| Jan, 2021 Apr, 2021 May, 2021 Jun, 2021 Jul, 2021 Aug, 2021 Sep, 2021 Cct, 2021 Mar, 2022 |                |
|                                                                                           |                |
| Mar 2 6:22 PM Jane Smith                                                                  |                |
|                                                                                           | Gares & Leaus  |
| Notifications                                                                             |                |

### Let's open the Sales Space from Portal Home. Click the large icon labeled "Sales."

| Sales        |                                                                                    |              |             |              | ~~~               |     |                          | Public Fo<br>Space Favorites |
|--------------|------------------------------------------------------------------------------------|--------------|-------------|--------------|-------------------|-----|--------------------------|------------------------------|
|              | Announcement                                                                       |              |             |              |                   | Ø,  | Threads                  |                              |
| Our s        | ales goal is to be one of the worldwide market le                                  | aders!       |             |              |                   | -   | Welcome to our team!     | Feb 27 4:45                  |
|              | Sales Leads Management: Estimate Sales by Benresentative                           |              |             |              |                   |     | Expense Report           | Jun 4, 2021 7:57             |
|              | 20,000,000                                                                         |              |             |              |                   |     | FAQ                      | Apr 26, 2021 12:36           |
|              |                                                                                    |              |             |              |                   |     | Our Goal 2021            | Apr 26, 2021 12:36           |
| l Sales)     | 5,000,000                                                                          |              |             |              |                   |     | Budget                   | Apr 26, 2021 12:38           |
| ate Tota     | 0,000,000                                                                          | _            |             |              |                   |     | Sales                    | Apr 26, 2021 12:34           |
| Total(Estima | 5,000,000                                                                          | • 1          |             |              |                   |     | Apps<br>Product Database |                              |
|              | 0<br>Kevin Mary Jane Smith David<br>Representative                                 | Vince Emm    | a           |              |                   |     | Prospects & Customers    |                              |
|              | Jan, 2021 Apr, 2021 May, 2021 Jun, 2021<br>Aug, 2021 Sep, 2021 Oct, 2021 Mar, 2022 | Jul, 2021    |             |              |                   |     | Sales & Leads            |                              |
|              |                                                                                    |              |             |              |                   |     | Product Database         |                              |
| 1            | To Do: All Active To Do                                                            |              | Reco        | ords 1 - 5 c | of 7              | >   | Prospects & Customers    |                              |
|              | To Do                                                                              | Due date     | Status      | Priority     | Assigned to       |     |                          |                              |
|              | Planning                                                                           | Apr 13, 2021 | In progress | Urgent       | 👩 Kevin<br>🍶 Mary | / • | People                   |                              |
|              | Planning                                                                           | Apr 13, 2021 | In progress | Urgent       | 🔮 Kevin<br>🍶 Mary | / 0 | Members                  |                              |

Place a list view of an app in the Sales Space. Click the *icon* (circled in red) to edit the Space.

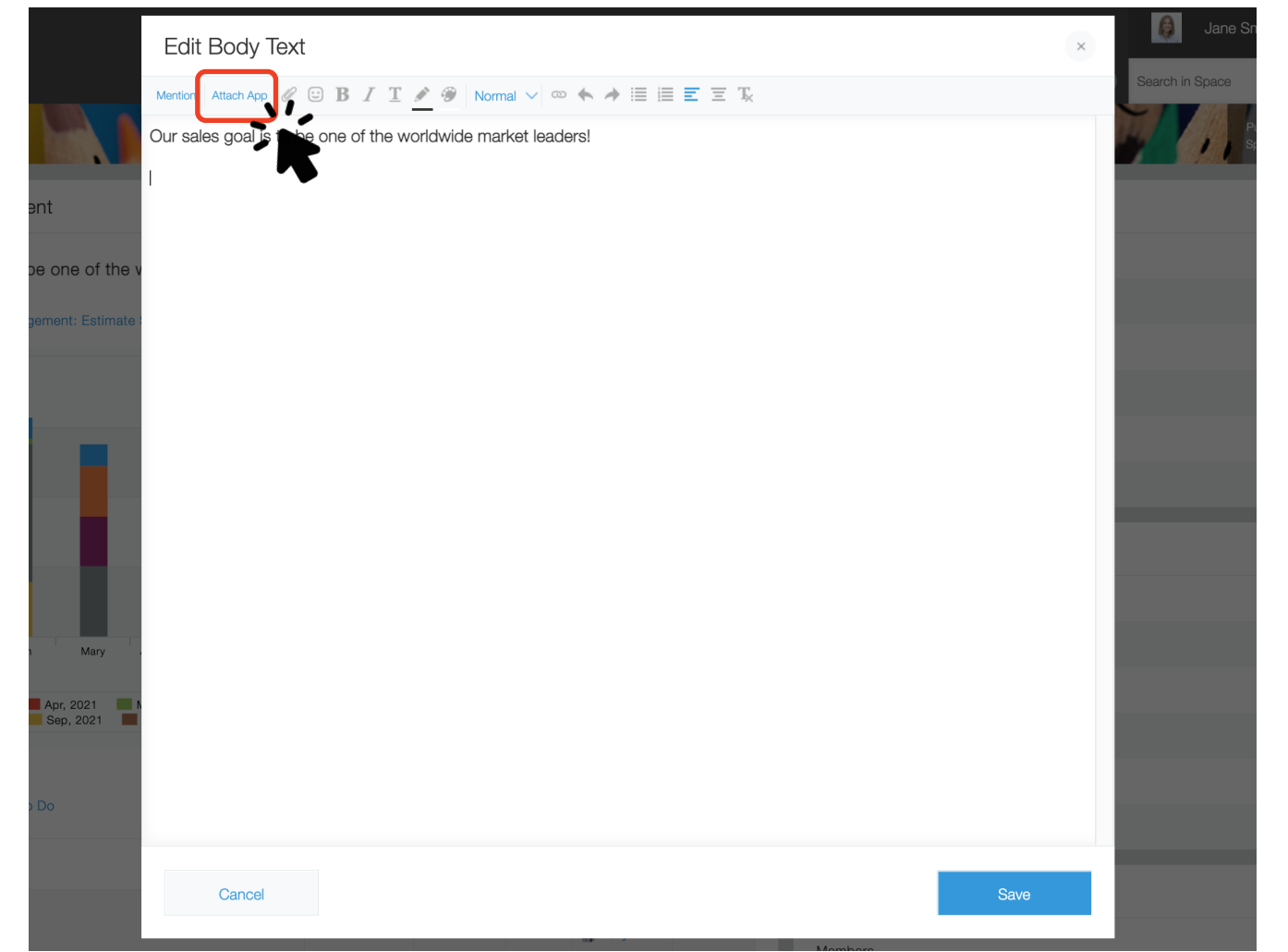

On this dialog box, you can write text freely. To place a graph or list view, click Attach App .

| tone          | E  | Edit Body Text         |     |          |               |                       |              |                   |               | ×   | Smith                      |
|---------------|----|------------------------|-----|----------|---------------|-----------------------|--------------|-------------------|---------------|-----|----------------------------|
|               | Me | Attach App             |     |          |               |                       |              |                   |               | ×   | Public / To                |
|               | Ou | All Apps Favorite      | es  | <b>i</b> | Sales Leads M | anagement             |              |                   |               |     | Space Add<br>Favori        |
| Announce      |    | Search Apps            |     | /iew:    | All Leads     | Graph: Select         | ~            |                   |               |     |                            |
| es goal is t  |    |                        |     |          | Sales Leads N | lanagement: All Leads |              |                   |               |     | Fəb                        |
| iles Leads Ma |    | Sales Leads Management | ┝╾┛ |          |               | Records 1 - 5 of 25   |              | / # per Page      | 5 🗸           |     | Jun 4, 20                  |
| 000,000       |    | Biz Travel Request     |     |          | Lead Title    | Organization Name     | Department   | Representative    | Estimate Purc | r   | Apr 26, 202<br>Apr 26, 202 |
| 000,000       |    | Order Management       |     |          | Academi       | Sample D              | Marketing    | Pavid             | Jul 27, 2021  |     | Apr 26, 202                |
| 000,000       |    | Photo Report           |     |          | Data Tra      | Sample B              | Inside Sales | 📉 Emma            | Oct 28, 2021  | . 8 | Apr 26, 202                |
|               |    |                        |     |          | Growth        | Sample C              | HR           | A Mary            | Aug 24, 2021  |     |                            |
| 000,000       |    |                        |     |          | January       | Sample A              | Sales        | 🛃 Mary<br>👩 Kevin | Jan 25, 2021  |     |                            |
| 0             |    |                        |     |          | Website       | Company Example       | Customer     | Jane Smith        | Apr 26, 2021  |     |                            |
| Jan, 2021     |    | Cancel                 |     |          |               |                       |              |                   | OK            |     |                            |

Select the target app and choose the graph or list view you want to place. When you have made your selection, click \_\_\_\_\_.

|                             | Edit Body Text                                                                                                    | ×          | hit       |
|-----------------------------|----------------------------------------------------------------------------------------------------|------------|-----------|
| *                           | Mention Attach App $\mathscr{O} \cong \mathbf{B}$ $I$ $\underline{\mathrm{T}}$ $\cancel{\mathscr{O}}$ $\mathscr{D}$ Large $\checkmark \infty \bigstar \cancel{\mathscr{D}}$ $\nexists \equiv \equiv \Xi$ $\underline{\mathrm{T}}$ |            |           |
|                             | Our sales goal is to be one of the worldwide market leaders!                                                                                                    | P<br>St    | bl<br>bac |
| nce<br>this<br>uste<br>lash | Sales Leads Management                                                                                                    |            |           |
| s. Y<br>dit"<br>Smit        |                                                                                                    | 5          | e         |
|                             | Cancel                                                                                                    | <u>,</u> , |           |
| Click Save                  | to save what you have placed.                                                                                                    |            | )         |

| ales  |              | P. N.                | 11           |                      |                        |                      |                       | Public Fo<br>Space Add to<br>Favorites |
|-------|--------------|----------------------|--------------|----------------------|------------------------|----------------------|-----------------------|----------------------------------------|
|       | Annound      | cement               |              |                      |                        |                      | Threads               | +                                      |
| Our s | ales goal is | s to be one of the v | vorldwide ma | arket leaders!       |                        | Welcome to our team! | Feb 27 4:45 PM        |                                        |
|       | 0.1          | 1                    | L L s s d s  |                      |                        | Expense Report       | Jun 4, 2021 7:57 PM   |                                        |
|       | Sales Lead   | ds Management: Al    | Leads        | Records 1            | - 5 of 25              | >                    | FAQ                   | Apr 26, 2021 12:36 AM                  |
|       | Lead Title   | Organization Name    | Department   | Representative       | Estimate Purchase Date | Estim                | Our Goal 2021         | Apr 26, 2021 12:36 AM                  |
|       | Acade        | Sample D             | Marketing    | 💡 David              | Jul 27, 2021           |                      | Budget                | Apr 26, 2021 12:35 AM                  |
| •     | Data Tr      | Sample B             | Inside Sales | Emma                 | Oct 28, 2021           |                      | Sales                 | Apr 26, 2021 12:34 AM                  |
|       | Growth       | Sample C             | HR           | 🛔 Mary               | Aug 24, 2021           |                      | Apps                  | (+)                                    |
|       | January      | Sample A             | Sales        | 🛔 Mary<br>💽 Kevin    | Jan 25, 2021           |                      | Product Database      |                                        |
|       | Website      | Company Example      | Customer     | Jane Smith<br>A Mary | Apr 26, 2021           |                      | Prospects & Customers |                                        |
| _     |              |                      |              |                      |                        |                      | Sales & Leads         |                                        |
|       |              |                      |              |                      |                        |                      | Product Database      |                                        |

We have successfully placed a list view in the Sales Space.

Compiling all of the data you and the team need to check on one screen allows you to find the information you need more efficiently.